## How to make your WLMS reservation

Monday, January 11, 2021 11:02 AM

Go to: CCSOH.us Click: MENU Click: +Families Click: Parent Portal Scroll down on the next page and click

## Existing users can log in here

Click the blue Campus Parent button

| Infinite Campus                                            |  |
|------------------------------------------------------------|--|
| Columbus City Schools                                      |  |
| Campus Student                                             |  |
| or                                                         |  |
| Campus Parent                                              |  |
|                                                            |  |
|                                                            |  |
|                                                            |  |
|                                                            |  |
| ©2003-2021 Infinite Campus. Inc.<br>www.infinitecampus.com |  |

Login with your parent user name and password

Click the Menu and select more from the list that drops down.

Choose school choice Click Agree and Yes when they appear Click create

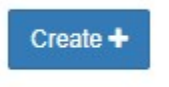

## This will pop up on your screen

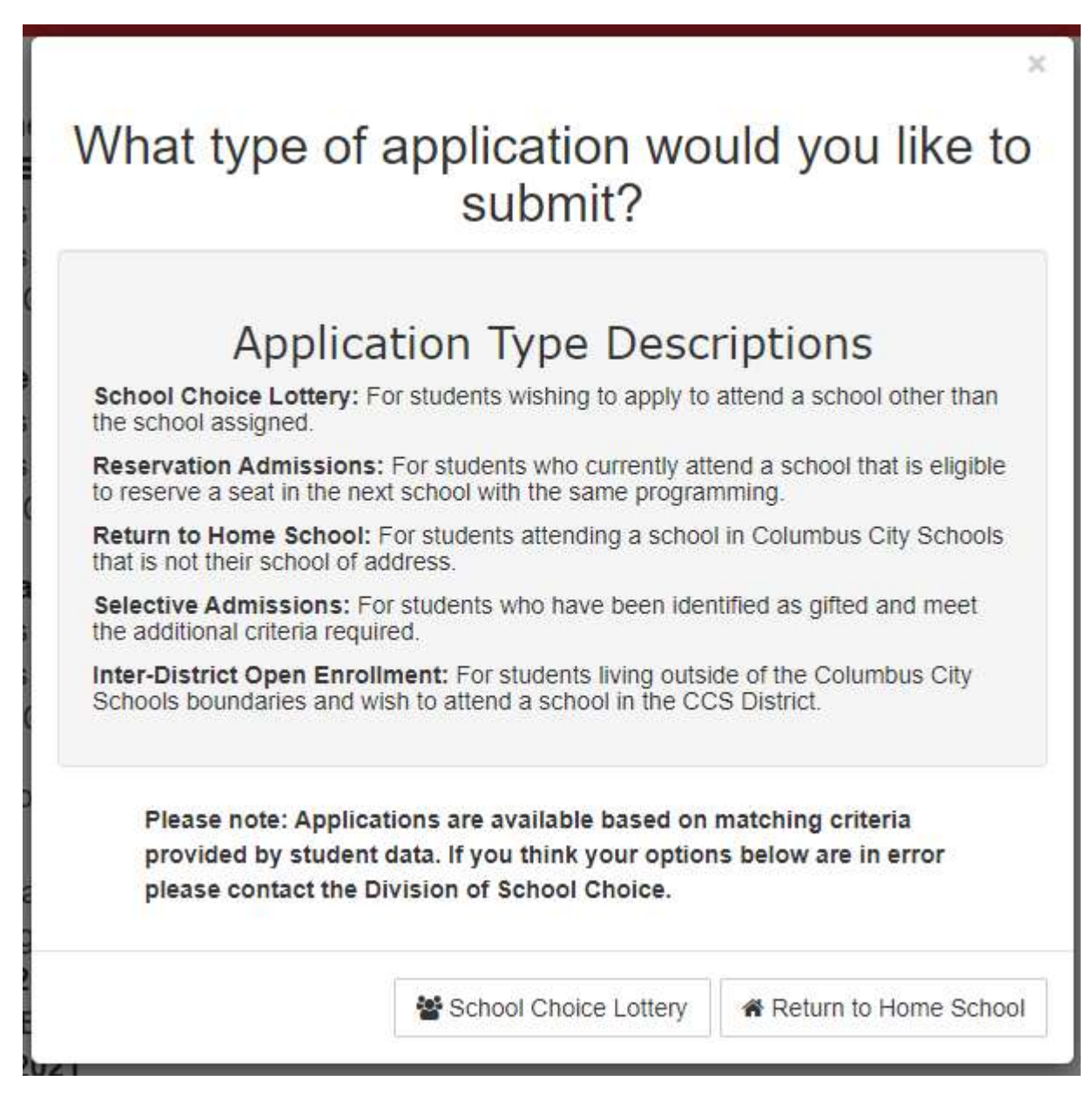

Click School Choice Lottery

Choose WLMS (World Language Middle School) from the drop down menu. You do not need to choose a 2nd or 3rd choice.